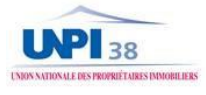

# **TUTORIEL BAIL EN LIGNE**

#### RENDEZ VOUS SUR NOTRE SITE INTERNET www.unpi38.fr

| CONNECTEZ VOUS A VOTRE ESPAC<br>ADHERENT                               | ESPACE ADHERENT                                                       |
|------------------------------------------------------------------------|-----------------------------------------------------------------------|
| Vos identifiants sont :<br>votre adresse mail<br>et votre mot de passe | Entrez votre email                                                    |
| Mot de passe oublié ?<br>Sinon                                         | Mot de passe Entrez votre mot de passe  Se souvenir de moi  Connexion |

### VOUS ARRIVEZ DANS VOTRE ESPACE ADHERENT

| BIENV                                 | ADH                                         | VOUS ACHETEZ ET REGLEZ PAR CB      |
|---------------------------------------|---------------------------------------------|------------------------------------|
|                                       |                                             | N'oubliez pas d'accepter les CGV   |
| ACCES RAPIDE<br>Mes documents         | MES BAUX A REDIGER ACHETER UN BAIL          | VOUS ALLEZ ETRE DIRIGE SUR LE SITE |
| Mes informations                      |                                             | DE LA BANQUE CIC                   |
| Boutique                              | Chercher                                    | APRES VALIDATION DE VOTRE          |
| Bail en ligne                         | LIBELLE                                     | REGLEMENT                          |
| Evènements                            | Bail en ligne location habitation vide      | IL FAUT CLIQUER SUR :              |
| Fiches pratiques<br>Journal numérique | MONTANT TOTAL A REGLER : 9,5 € TTC          | RETOURNER SUR UNPI 38              |
|                                       | J'accepte les Conditions Générales de Vente |                                    |
|                                       | VALIDER LA COMMANDE ET REGLER EN CB         |                                    |
|                                       |                                             |                                    |

De retour sur votre espace adhérent LE BAIL EN LIGNE COMMENCE « mes baux à rédiger »

(quelques minutes de patience sont nécessaires pour générer le bail dans « MES DOCUMENTS » )

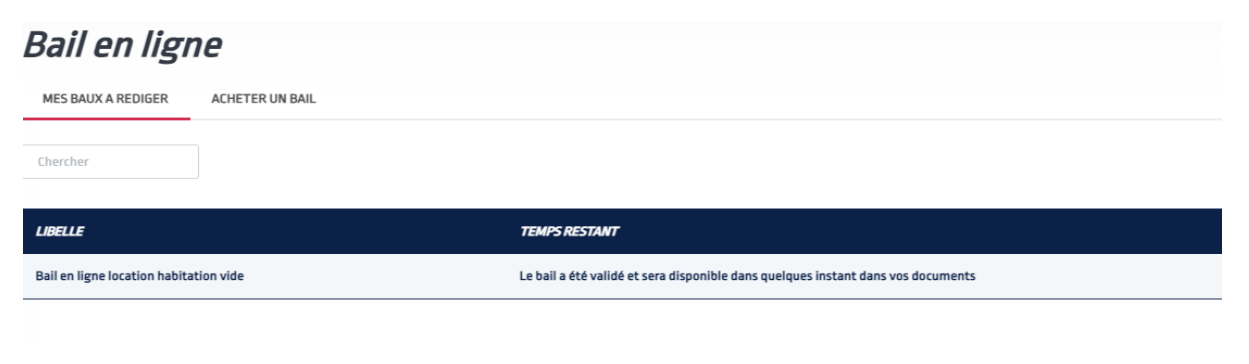

#### COMMENCEZ A REMPLIR LE BAIL

*Conseil* : munissez-vous de toutes les informations nécessaires : précisions sur le bien loué (surface, n° de lot de copropriété, année de construction ...) Identité du locataire, de la caution, les diagnostics.....

| Bail en ligne                          |               |                             |
|----------------------------------------|---------------|-----------------------------|
| MES BAUX A REDIGER ACHETER UN BAIL     |               |                             |
| Chercher                               |               |                             |
| LIBELLE                                | TEMPS RESTANT | ACTION                      |
| Bail en ligne location habitation vide | 15 jour(s)    | Commencer à remplir le bail |

#### REMPLISSEZ AU FUR ET A MESURE LES DIFFERENTS CHAMPS

|                                                                                      |                                                                                            | BAIL A LOYER D'HA | BITATION VIDE |
|--------------------------------------------------------------------------------------|--------------------------------------------------------------------------------------------|-------------------|---------------|
|                                                                                      |                                                                                            | Propriétai        | re[s]         |
| Qualité du bailleur :                                                                | ® Personne physique ᠿ ○ SCI Familiale ᠿ<br>○ Société ᠿ ○ Indivision                        |                   |               |
| Civilité :                                                                           | ● Madame ○ Monsieur                                                                        |                   |               |
| Nom :                                                                                | Nom                                                                                        |                   |               |
|                                                                                      |                                                                                            |                   |               |
| Prénom :                                                                             | Prénom                                                                                     |                   |               |
| Prénom :<br>Né(e) le :                                                               | Prénom<br>Date de naissance                                                                |                   |               |
| Prénom :<br>Né(e) le :<br>A :                                                        | Prénom Date de naissance Lieu de naissance                                                 |                   |               |
| Prénom :<br>vé(e) le :<br>A :<br>Domicilié(e) :                                      | Prénom Date de naissance Lieu de naissance Adresse du domicile                             |                   |               |
| Prénom :<br>Vé(e) le :<br>A :<br>Domicilié(e) :<br>Code postal :                     | Prénom Date de naissance Lieu de naissance Adresse du domicile Code postal                 |                   |               |
| Prénom :<br>vé(e) le :<br>A :<br>Domicilié(e) :<br>Code postal :<br>/ille :          | Prénom Date de naissance Lieu de naissance Adresse du domicile Code postal Ville           |                   |               |
| Prénom :<br>Vé(e) le :<br>A :<br>Domicilié(e) :<br>Code postal :<br>/ille :<br>Tél : | Prénom Date de naissance Lieu de naissance Adresse du domicile Code postal Ville Téléphone |                   |               |

PASSEZ A L'ETAPE SUIVANTE

VOUS POUVEZ REVENIR EN ARRIERE ET

MODIFIER

# INFOS BULLES : TOUT AU LONG DU PARCOURS VOUS TROUVEREZ DES INFOS BULLES POUR VOUS INFORMER ET VOUS AIDER A REMPLIR LES CLAUSES DU BAIL

|                                                                                                    | Loyer                                                                                                    |
|----------------------------------------------------------------------------------------------------|----------------------------------------------------------------------------------------------------|
| ogement situé en zone tendue :<br>v<br>oyer plafonné par décret : 🚹                                                            | Dans toutes les villes situées en zone tendue, les loyers des logements qui font<br>l'objet d'une relocation sont encadrés : le loyer du nouveau locataire ne peut                                                                                 |
| oyer mensuel hors charges :                                                                                                    | pas exceder le dernier loyer applique au locataire precedent augmente de la<br>variation de l'IRL (indice de référence des loyers). L'indexation est toutefois                                                                                     |
|                                                                                                    |                                                                                                    |
| 500                                                                                                    | impossible si une révision du loyer est intervenue au cours des douze mois qui                                                                                                    |
| 500<br>Date de révision du loyer :                                                                                             | impossible si une révision du loyer est intervenue au cours des douze mois qui<br>précèdent la conclusion du nouveau contrat de location. Exception : si des<br>travaux d'amélioration ou de mise en conformité aver les caractéristiques de       |
| 500<br>Jate de révision du loyer :<br>29/10                                                                                    | impossible si une révision du loyer est intervenue au cours des douze mois qui<br>précèdent la conclusion du nouveau contrat de location. Exception : si des<br>travaux d'amélioration ou de mise en conformité avec les caractéristiques de       |
| 500<br>Date de révision du loyer :<br>29/10<br>Frimestre de référence pour l'IRL                                               | impossible si une révision du loyer est intervenue au cours des douze mois qui<br>précèdent la conclusion du nouveau contrat de location. Exception : si des<br>travaux d'amélioration ou de mise en conformité avec les caractéristiques de<br>.: |
| 500<br>Date de révision du loyer :<br>29/10<br>Trimestre de référence pour l'IRL<br>1er trimestre 2022                         | impossible si une révision du loyer est intervenue au cours des douze mois qui<br>précèdent la conclusion du nouveau contrat de location. Exception : si des<br>travaux d'amélioration ou de mise en conformité aver les caractéristiques de<br>.: |
| 500<br>Date de révision du loyer :<br>29/10<br>Trimestre de référence pour l'IRL<br>1er trimestre 2022<br>/aleur de l'indice : | impossible si une révision du loyer est intervenue au cours des douze mois qui<br>précèdent la conclusion du nouveau contrat de location. Exception : si des<br>travaux d'amélioration ou de mise en conformité aver les caractéristiques de<br>.: |

VOUS POUVEZ REVENIR SUR VOTRE PROJET, LE MODIFIER

# 

# UNE FOIS SAUVEGARDE VOUS NE POUVEZ PLUS LE MODIFIER

#### VOTRE BAIL NUMERIQUE EST PRET IL NE VOUS RESTE PLUS QU'A L'IMPRIMER et le signer

| VOUS LE RETROUVEZ DANS VOS DOCUMENTS |                  |
|--------------------------------------|------------------|
|                                      | ACCES RAPIDE     |
| DEPUIS VOTRE TABLEAU DE BORD         | Mes documents    |
|                                      | Mes informations |
|                                      |                  |
| TABLEAU DE BORD                      |                  |

| ABLEAU DE BURD                              |                         |
|---------------------------------------------|-------------------------|
| MES DOCUMENTS MES FACTURES MES REGLEMENTS   |                         |
| Chercher                                    |                         |
| UBELLE                                      | ACTION                  |
| BAIL LOCATION HARTMANN CELINE du 26/10/2022 | Télécharger le document |